## PARA LA RED EDUROAM EN LA

## **UNIVERSIDAD CATÓLICA DE VALENCIA**

Para asegurarnos de que la conexión se realiza correctamente es recomendable instalar los certificados de servidor que podéis encontrar en <u>http://www.rediris.es/scs/capath.html</u>

Abrir el "centro de redes y recursos compartidos". Lo podéis encontrar en el icono de red inalámbrica de la Barra de tareas o en el Panel de Control.

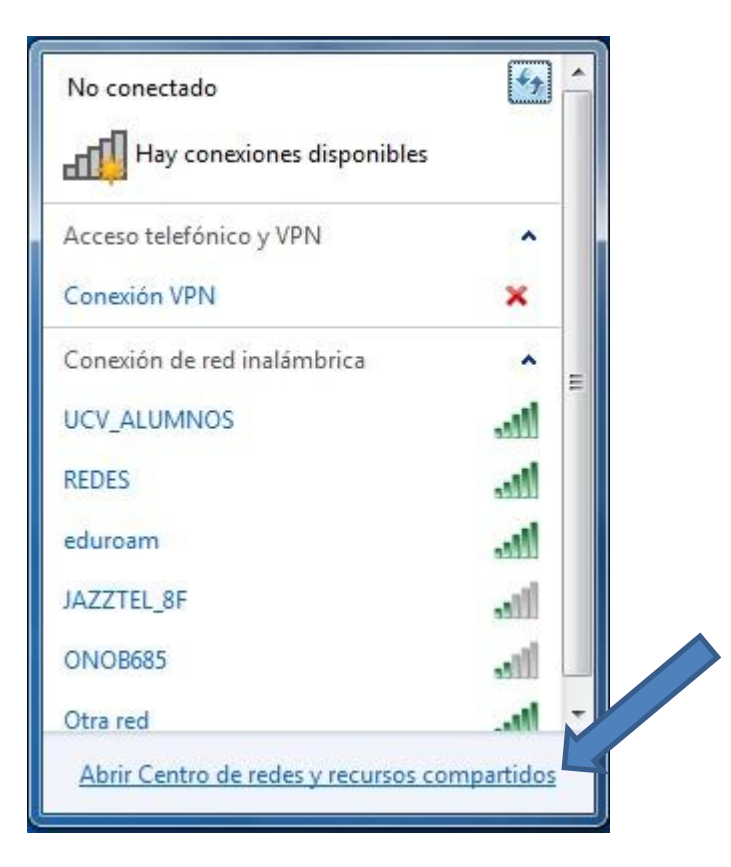

Ahora clicaremos en "Administrar redes inalámbricas".

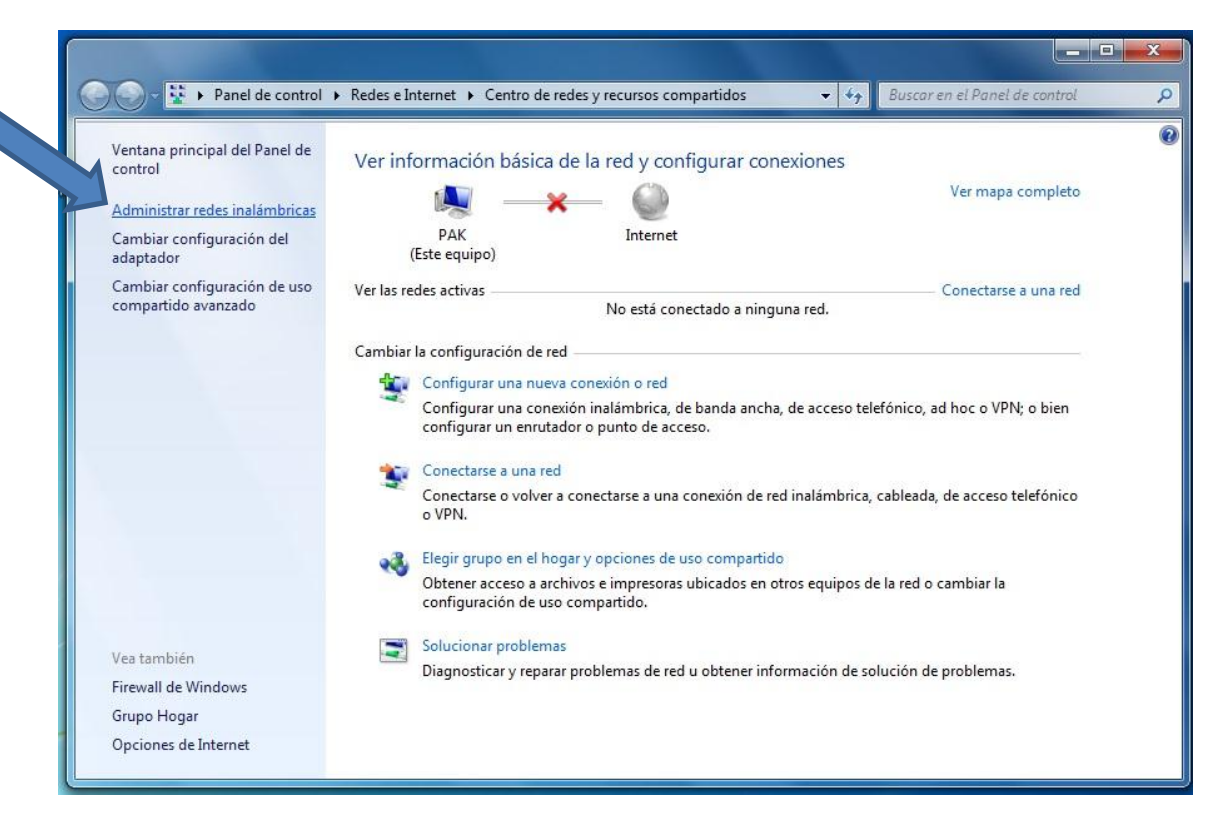

Pulsamos en "agregar" y "Crear un perfil de red manualmente".

| Administrar I 🤘  | Conectarse manualmente a una red inalámbrica                                                                                                    |
|------------------|----------------------------------------------------------------------------------------------------|
| Windows intenta  | :Cómo desea agregar una red?                                                                                                    |
| Agregar Propieda |                                                                                                    |
|                  | Crear un perfil de red manualmente<br>Esta acción crea un perfil de red nuevo o ubica una red existente y guarda un perfil<br>de red en el equipo. Necesita saber el nombre de red (SSID) y la clave de seguridad<br>(si fuera necesaria). |
|                  | Crear una red ad hoc<br>Esta acción crea una red temporal para compartir archivos o una conexión a<br>Internet                                                                                                    |
|                  | Cancelar                                                                                                    |

Aquí es donde escribimos el nombre de la Red, en este caso "eduroam"

En tipo de seguridad usaremos:

WPA-Enterprise + TKIP o

WPA2-Enterprise + AES siempre preferible este.

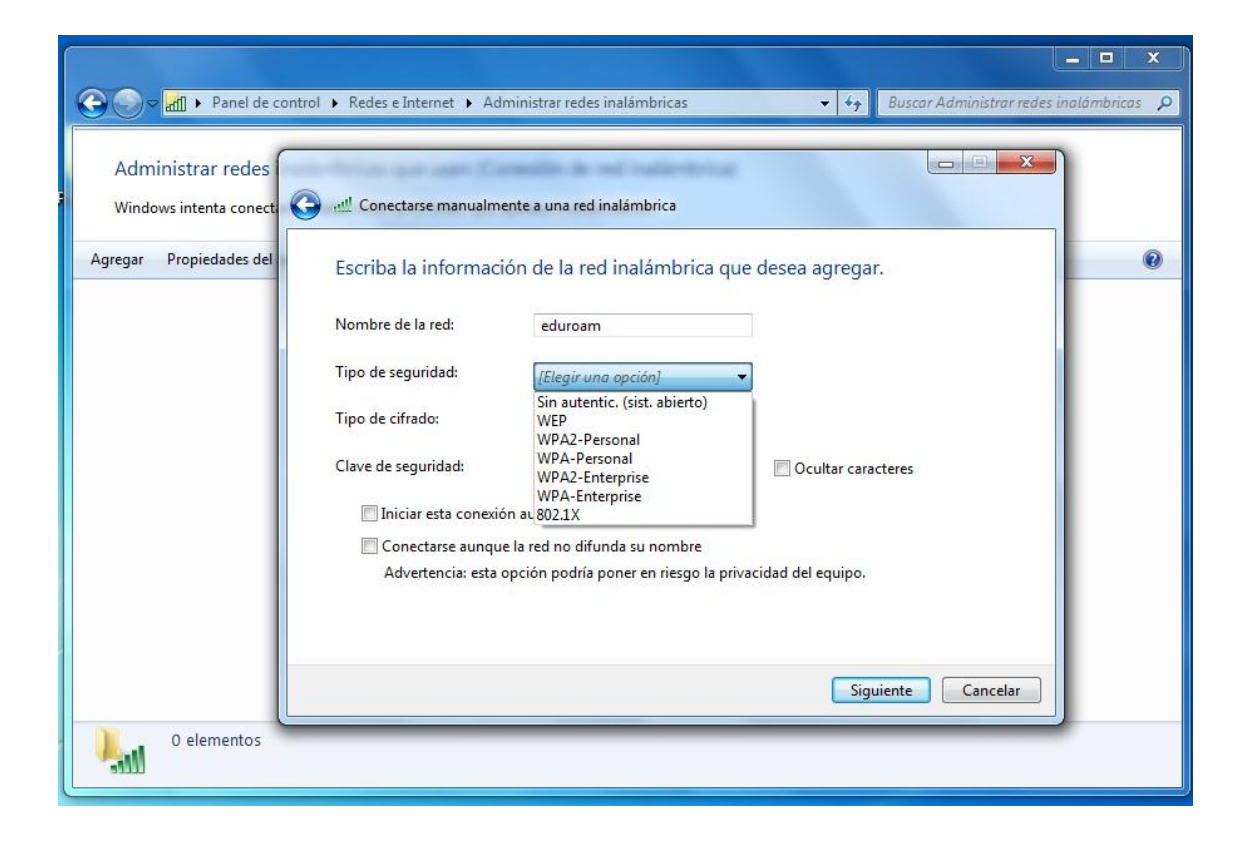

En este caso usamos WPA2-Enterprise + AES.

Podemos dejar clicada la pestaña "Iniciar esta conexión automaticamente" si queremos que el portatil se conecte directamente cuando se detecta la red.

|                                             | - L. Dada a Takanak A. Ad             |                                                      |                           |                            |               |
|---------------------------------------------|---------------------------------------|------------------------------------------------------|---------------------------|----------------------------|---------------|
| Panel de cont                               | rol 🕨 Kedes e internet 🔸 Ad           | iministrar redes inalambricas                        | ▼ * <del>j</del> B        | uscar Aaministrar reaes ir | ialambricas 🞾 |
| Administrar redes<br>Windows intenta conect | 🕽 📲 Conectarse manualm                | ente a una red inalámbrica                           |                           |                            |               |
| Agregar Propiedades del                     | Escriba la informac                   | ión de la red inalámbrica                            | a que desea agregar.      |                            | 0             |
|                                             | Nombre de la red:                     | eduroam                                              |                           |                            |               |
|                                             | Tipo de seguridad:                    | WPA2-Enterprise                                      | ▼                         |                            |               |
|                                             | Tipo de cifrado:                      | AES                                                  | •                         |                            |               |
|                                             | Clave de seguridad:                   |                                                      | Ocultar caracte           | res                        |               |
|                                             | Iniciar esta conexi Conectarse aunqui | ón automáticamente<br>ie la red no difunda su nombre |                           |                            |               |
|                                             | Advertencia: esta                     | opción podría poner en riesgo l                      | la privacidad del equipo. |                            |               |
|                                             |                                       |                                                      |                           |                            |               |
|                                             |                                       |                                                      | Siguier                   | te Cancelar                |               |
| 0 elementos                                 |                                       |                                                      |                           |                            |               |

Al pulsar en siguiente nos sale esta pantalla. Le damos a "Cambiar la configuración de conexión".

| Coo v MI > Panel de cont                                                                                         | rrol 🕨 Redes e Internet 🕨 Administrar redes inalámbricas 🔹 🖣 Buscar Administrar redes ina                                                                                             | lámbricas 🔎 |
|----------------------------------------------------------------------------------------------------|----------------------------------------------------------------------------------------------------|-------------|
| Administrar redes<br>Windows intenta conect<br>Agregar Propiedades del<br>Redes que puede ver, modifi<br>eduroam | Conectarse manualmente a una red inalámbrica eduroam se agregó correctamente. Cambiar la configuración de conexión Abra las propiedades de la conexión para cambiar la configuración. | emática 🔦   |
| 1 elemento                                                                                                    | Cerrar                                                                                                    |             |

En esta vista no debemos modificar nada. Clicamos en "Seguridad".

| onexion Seguridad               |                                          |  |  |
|---------------------------------|------------------------------------------|--|--|
| Nombre:                         | eduroam                                  |  |  |
| SSID:                           | eduroam                                  |  |  |
| Tipo de red:                    | Punto de acceso                          |  |  |
| Disponibilidad de red:          | Todos los usuarios                       |  |  |
| Conectarse automátic<br>alcance | amente cuando esta red esté dentro del   |  |  |
| Conectarse a una red            | con mayor preferencia si está disponible |  |  |
|                                 |                                          |  |  |
| Conectarse aunque la            | a red no difunda su nombre (SSID)        |  |  |
| Conectarse aunque la            | a red no difunda su nombre (SSID)        |  |  |
| Conectarse aunque la            | a red no difunda su nombre (SSID)        |  |  |
| Conectarse aunque la            | a red no difunda su nombre (SSID)        |  |  |
| Conectarse aunque la            | a red no difunda su nombre (SSID)        |  |  |
| Conectarse aunque la            | a red no difunda su nombre (SSID)        |  |  |
| Conectarse aunque la            | a red no difunda su nombre (SSID)        |  |  |
| Conectarse aunque la            | a red no difunda su nombre (SSID)        |  |  |
| Conectarse aunque la            | a red no difunda su nombre (SSID)        |  |  |
| Conectarse aunque la            | a red no difunda su nombre (SSID)        |  |  |

Esta parte solo es opcional: Si queremos que el equipo recuerde el usuario y la contraseña para la conexión lo dejaremos marcado. En caso contrario, desmarcar.

| Conexión Seguridad                         |                                        |
|--------------------------------------------|----------------------------------------|
| Tipo de seguridad:                         | WPA2-Enterprise                        |
| Tipo de cifrado:                           | AES 👻                                  |
|                                            |                                        |
| Recordar mis crede<br>vez que inicie sesió | enciales para esta conexión cada<br>n  |
| Recordar mis crede<br>vez que inicie sesió | enciales para esta conexión cada<br>in |

Lo demás lo dejamos como está. Después clicamos en "Configuración"

En esta vista debemos marcar todo tal y como se ve aquí.

En la pestaña "Conectarse a estos servidores:" Introduciremos manualmente el nombre de nuestro servidor: radius.ucv.es. Después clicar en "Configurar..."

| <ul> <li>Validar un certificado de servidor</li> <li>Conectarse a estos servidores:</li> </ul>                                   |     |
|----------------------------------------------------------------------------------------------------|-----|
| Conectarse a estos servidores:                                                                                                   |     |
|                                                                                                    |     |
| radius.ucv.es                                                                                                    |     |
| Entidades de certificación raíz de confianza:                                                                                    |     |
| AddTrust External CA Root                                                                                                    |     |
| AddTrust External CA Root                                                                                                    |     |
| Camford Certificate Authority                                                                                                    |     |
| Class 3 Public Primary Certification Authority                                                                                   |     |
| Entrust.net Secure Server Certification Authority                                                                                |     |
| Equifax Secure Certificate Authority                                                                                             |     |
| Equifax Secure Global eBusiness CA-1                                                                                             | -   |
| • III •                                                                                                    |     |
| servidores o entidades de certificación de confianza.<br>eccione el método de autenticación:<br>ontraseña segura (EAP-MSCHAP v2) | rar |
| Habilitar reconexión rápida                                                                                                    |     |
| Anlicar Protección de acceso a redes                                                                                             |     |
| Aplical Protection de acceso a redes                                                                                             |     |
| Desconectar si servidor no presenta TLV con enlace de cifrado                                                                    |     |
| Desconectar si servidor no presenta TLV con enlace de cifrado<br>Habilitar privacidad<br>de identidad                            |     |
| ccione el método de autenticación:<br>ntraseña segura (EAP-MSCHAP v2)  Configur                                                  | rar |

Desmarcar esta pestaña:

| Pr | opiedades de EAP MSCHAPv2                                                                                       |
|----|----------------------------------------------------------------------------------------------------|
|    | Al conectar:                                                                                                    |
| 2  | Usar automàticamente el nombre de inicio de<br>sesión y la contraseña de Windows (y dominio,<br>existe alguno). |
|    |                                                                                                    |

Si hemos marcado al principio "Conectar automáticamente cuando esta red este dentro del alcance" nos dirá directamente que se necesita información adicional.

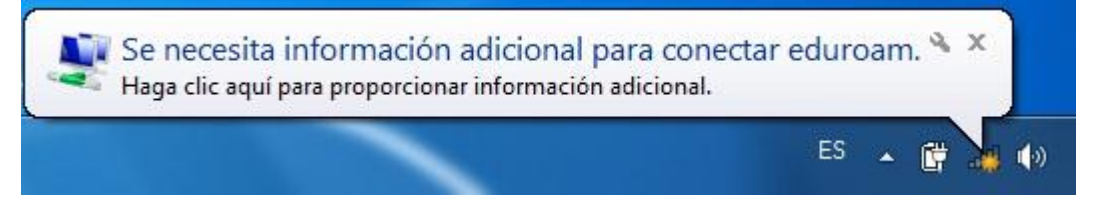

Aquí es donde ponemos nuestras credenciales, siempre con el formato @ucv.es o @alumnos.ucv.es Y nuestra contraseña del dominio (La que usamos para entrar a los ordenadores).

| Seguridad de Windows                                                                             | X                |
|--------------------------------------------------------------------------------------------------|------------------|
| Autenticación de red<br>Escriba sus credenciales de usua                                         | rio              |
| usuario@ucv.e                                                                                    | s                |
|                                                                                                  | Aceptar Cancelar |
|                                                                                                  |                  |
| Seguridad de Windows                                                                             | ×                |
| Seguridad de Windows<br>Autenticación de red<br>Escriba sus credenciales de usua                 | rio              |
| Seguridad de Windows<br>Autenticación de red<br>Escriba sus credenciales de usua<br>usuario@alum | rio              |

Ahora ya debemos de estar conectados a la Red.

Recordar que cuando estemos fuera de nuestra Universidad puede variar el tiempo de conexión dependiendo de la conexión que se estén usando y asegurarse que se está utilizando el método de seguridad (WPA+TKIP o WPA2+AES) que tengan configurado en la institución visitada.

| Conectado actualmente a:                       | 49      | -   |
|------------------------------------------------|---------|-----|
| Wniversidad Católica de V<br>Acceso a Internet | alencia |     |
| Acceso telefónico y VPN                        | ^       |     |
| Conexión VPN                                   |         |     |
| Conexión de red inalámbrica                    | ^       | 111 |
| eduroam Conec                                  | tado 📶  |     |
| UCV_ALUMNOS                                    | lle.    |     |
| REDES                                          | lte.    |     |
| PRUEBAS                                        | llee    |     |
| JAZZTEL_8F                                     | lite.   |     |
| JAZZTEL_9D87                                   |         | +   |